### null-byte.wonderhowto.com

### BY KODY 12/07/2019

# التجسس على حركة مرور الشبكة من الهاتف الذكي باستخدام Wireshark

## ترجمة وتنقيح – الباحث المهندس احمد الربيعي

ربما تريد ان تعرف ما يفعله شخص على هاتفه في حال كنت تستخدم شبكة Wi-Fi نفسها . هذا بسيط في حال قمت باستخدام Wireshark وتكوين بعض الإعدادات. الان سنقوم باستخدامه لفك تشفير حركة مرور شبكة WPA2 حتى نتمكن من التجسس على التطبيقات التي يعمل بها هذا الهاتف في الوقت الفعلي . سيكون من الافضل استخدام شبكة مشفرة أفضل من استخدام شبكة مفتوحة ، اذ ستعمل على اخفاء ميزة وجود المهاجم على نفس الشبكة. فإذا كان شخص آخر يعرف كلمة مرور شبكة Wireshark التي تستخدمها ، فسيكون من السهل أن ترى ما تفعله في تلك اللحظة باستخدام لعمي المناحي . حيث يمكن أن يسمح للمهاجم بإنشاء قائمة بكل تطبيق يعمل على الجهاز المستهدف .

### عملية فك تشفير الحزم المشفرة

عندما تكون على شبكة Wi-Fi تستخدم تشفير WPA2 ، فأن امانك يعتمد على شيئين : اولاً : كلمة المرور المستخدمة لإنشاء رقم أطول أو مفتاح PSK أو مفتاح مشترك مسبقًا. ثانياً : المصافحة الفعلية نفسها ، والتي يجب أن تحدث لإقامة اتصال. فإذا أحد المهاجمين يملك

ية . PSK على شبكة Wi-Fi ولاحظ انضمامك إلى الشبكة أو خروجك للحظة ، فيمكنه فك تشفير حركة مرور Wi-Fi لمعرفة ما تفعله.

لن يكون من الممكن رؤية محتوى مواقع HTTPS ، ولكن يمكن رؤية المواقع على HTTP التي تقوم بزيارتها او التطبيقات التي تعتمد عليها ، مما يجعل هاتفك في وضع سهل . قد لا يبدو هذا أمرًا كبيرًا ، لكن في عضون 60 ثانية فقط ، فمن السهل معرفة الكثير عن نوع الجهاز الذي نراقبه وما الذي يعمل عليه بالضبط ، كما سيكون من السهل رؤية طلبات DNS لحل المجالات التي تحتاج التطبيقات إلى التحدث إليها من أجل ان تعمل ، اضافةً الى تحديد التطبيقات والخدمات النشطة.

### کيف يعمل ؟

للقيام هذا الهجوم ، يجب تلبية بعض الشروط. أولاً ، نحتاج إلى كلمة المرور ، كما يجب علينا أن نكون على مقربة من الضحية حتى نتمكن من تسجيل حركة المرور ، ويجب أن نكون قادرين على اخراج الجهاز المستهدف من الشبكة وانتظار إعادة الاتصال . ثم سنقوم بفتح وانتظار حزم Wireshark والوصول إلى القائمة لفك تشفير حزم Wi-Fi ، وإضافة PSK لتمكين فك التشفير وانتظار حزم EAPOL من الجهاز المستهدف المتصل بالشبكة. للتعرف على ماهية الجهاز المستهدف ، سنستخدم عوامل فلترة الالتقاط لتسليط الضوء على حزم DNS و التطلا على نبحث عنها. للاطلاع على قائمة كاملة بكل مجال دخله الجهاز ، كما يمكننا أيضًا الاطلاع على ملخص للنطاقات التي تم حلها بعد اكتمال الالتقاط. حيث يمكننا استخدام هذه المعلومات لاختيار الخدمات التي يتم تشغيلها بسهولة ، حتى لو كانت تعمل في الخلفية ولم يتم تشغيل التطبيق في بعض الوقت.

### ماذا ستحتاج ؟

للقيام بذلك ، ستحتاج إلى بطاقة محول شبكة لاسلكية قادرة على وضع الجهاز في وضع المراقبة كما يجب ان يكون متوافقاً مع Kali ويدعم وضع المراقبة . بعد ذلك ، ستحتاج إلى هاتف ذكي يعمل بنظام iOS أو Android ويكون متصل بشبكة Wi-Fi التي تراقبها. اذ يمكنك ممارسة هذا على شبكة Wi-Fi مفتوحة لمعرفة ما يفترض أن تراه ، حيث قد لا يعمل فك ممارسة هذا على شبكة Wi-Fi منتحتاج أيضًا إلى معرفة كما يقترض أن تراه ، حيث قد لا يعمل مله التشفير في بعض الأحيان. كما ستحتاج أيضًا إلى معرفة كمة المرور واسم الشبكة Wi-Fi التي تراقبها. اذ يمكنك معارسة وين متصل بشبكة Wi-Fi التي تراقبها. اذ يمكنك ممارسة هذا على شبكة Wi-Fi مفتوحة لمعرفة ما يفترض أن تراه ، حيث قد لا يعمل فك مارسة وي بعض الأحيان. كما ستحتاج أيضًا إلى معرفة كلمة المرور واسم الشبكة لشبكة Fi التشفير في بعض الأحيان. كما ستحتاج أيضًا إلى معرفة كلمة المرور واسم الشبكة لشبكة Fi

١. قم بتنزيل Wireshark والاتصال بشبكة Wi-Fi : قم بتنزيل Wireshark وتثبيته إذا لم يكن مثبتًا بالفعل ، ثم قم بالاتصال بشبكة Wi-Fi التي تستهدفها. إذا كنت تخطط لاستخدام مثبتًا بالفعل ، ثم قم بالاتصال بشبكة وسابة باستخدام أداة Wireshark لاستخدام أداة Wireshark ، فيجب عليك حسابة باستخدام أداة Wireshark وقبل القيام بذلك ، لأنه قد لا تتمكن من الوصول إلى الإنترنت أثناء الالتقاط ، اعتمادًا على بطاقتك. وبمجرد تنزيل Wireshark ، قم بفتحه ، ثم ألق نظرة على واجهات الشبكة. قبل القيام بذلك ، لأنه قد لا تتمكن من الوصول إلى الإنترنت أثناء الالتقاط ، اعتمادًا التي القيام بذلك ، لأنه قد لا تتمكن من الوصول إلى الإنترنت أثناء الالتقاط ، اعتمادًا على بطاقتك. وبمجرد تنزيل Wireshark ، قم بفتحه ، ثم ألق نظرة على واجهات الشبكة. قبل البدء في الالتقاط ، سنحتاج إلى إعداد بعض الأشياء للتأكد من التقاط السبكة.

| proto-                               |     |   |  |
|--------------------------------------|-----|---|--|
| ng this filter:                      |     |   |  |
| Enter a capture litter               |     |   |  |
| Wi-Fi: en0                           | h   |   |  |
| p2p0                                 |     |   |  |
| Thunderbolt Bridge: bridge0          |     |   |  |
| awdl0                                |     |   |  |
| utun0                                |     |   |  |
| Thunderbolt 2: en1                   |     |   |  |
| utun1                                | lin |   |  |
| Thunderbolt 4: en2                   |     |   |  |
| Thunderbolt 1: en3                   |     |   |  |
| Thunderbolt 3: en4                   |     | - |  |
| Loopback: Io0                        |     |   |  |
| gif0                                 |     | - |  |
| stf0                                 |     | - |  |
| XHC0                                 |     |   |  |
| XHC1                                 |     | - |  |
| XHC20                                |     |   |  |
| Cisco remote capture: cisco          |     | - |  |
| Random packet generator: randpkt     |     |   |  |
| SSH remote capture: ssh              |     |   |  |
| UDP Listener remote capture: udpdump |     |   |  |

٢. إعداد Wireshark لالتقاط : ضمن خيار قائمة Wireshark ، انقر على قائمة
 ٢. إعداد Capture options) . كما في النافذة التالية :

| • • •              |                     |        |           |         | Τ       | he Wi  |
|--------------------|---------------------|--------|-----------|---------|---------|--------|
|                    | ) 🗖 🚺               | ×      | 0         | 9       |         |        |
| Apply a display fi | Ite Capture options | ]      |           |         |         |        |
|                    |                     |        |           |         |         |        |
|                    | Welcome to          | Wires  | hark      |         |         |        |
|                    |                     |        |           |         |         |        |
|                    | Open                |        |           |         |         |        |
|                    | /Users/skickar/I    | Docume | ents/Inte | ercepts | /CAMC   | CAPTL  |
|                    | /Users/skickar/l    | Docume | ents/Inte | ercepts | /Only t | to and |

سيؤدي ذلك إلى فتح نافذة التقاط الواجهات ، كما هو موضح أدناه.

| nterface                               | Traffic                | Link-layer Header           | Promisci | Snaplen (B) | Buffer (MB) | Monitor Capture Filter |
|----------------------------------------|------------------------|-----------------------------|----------|-------------|-------------|------------------------|
| Wi-Fi: en0                             | -1                     | B02.11 plus radiotap header | 8        | default     | 2           | <b>2</b>               |
| p2p0                                   |                        | Raw IP                      | 23       | default     | 2           | -                      |
| Thunderbolt Bridge: bridge0            |                        | Ethernet                    | 22       | default     | 2           |                        |
| ► awdi0                                |                        | Ethernet                    |          | default     | 2           |                        |
| ▶ utun0                                | _                      | BSD loopback                | 82       | default     | 2           | -                      |
| Thunderbolt 2: en1                     |                        | Ethernet                    | <b>C</b> | default     | 2           |                        |
| ► utun1                                | J.                     | BSD loopback                | 63       | default     | 2           |                        |
| Thunderbolt 4: en2                     |                        | Ethernot                    | 2        | default     | 2           |                        |
| Thunderbolt 1: en3                     |                        | Ethernet                    | 8        | default     | 2           |                        |
| Thunderbolt 3: en4                     |                        | Ethernet                    | 63       | default     | 2           |                        |
| Loopback: io0                          |                        | BSD loopback                |          | default     | 2           | -                      |
| gif0                                   | _                      | BSD loopback                | 83       | default     | 2           | -                      |
| Enable promiscuous mode on all int     | erfaces                |                             |          |             |             | Manage Interfaces      |
| acture filter for selected interfaces: | Enter a conture filter |                             |          |             | +           | Compile BPFs           |

- ٣. ابدأ التقاط الشبكة ومسح لحزم EAPOL : إذا لم تكن متصلاً بالشبكة التي يعمل بها هدفك ، فلن تتمكن من رؤية أي حزم لأنك قد تكون في قناة عشوائية أخرى. حيث لا يمكن له Wireshark بالفعل من تغيير القناة التي يعمل عليها محول الشبكة اللاسلكية ، لذلك إذا لم تحصل على أي شيء ، فقد يكون ذلك هو السبب.
- ٤. فك تشفير حركة مرور الشبكة باستخدام PSK : الآن وقد أصبح لدينا مصافحات ، يمكننا فك تشفير المحادثة من هذه النقطة فصاعدًا. وللقيام بذلك ، سنحتاج إلى إضافة كلمة مرور الشبكة أو PSK. ما عليك سوى الانتقال إلى القائمة المنسدلة في Wireshark وحدد خيار (Preferences) وبمجرد تحديده ، انقر فوق (Protocols) كما في النافذة التالية :

| Layout<br>Columns<br>Font and Colors<br>Capture<br>Filter Buttons<br>Name Resolution<br>Protocols<br>104apci<br>29West<br>2dparityfec<br>3GPP2 A11<br>6LoWPAN<br>802.11 Radio<br>802.11 Radio<br>802.11 Radio<br>802.11 Radiotap<br>9P<br>A-bis OML<br>A21<br>ACAP | Protocols Display hidden protocol items Display byte fields with a space character between bytes Look for incomplete dissectors |  |
|----------------------------------------------------------------------------------------------------|----------------------------------------------------------------------------------------------------|--|
| ACN<br>ACR 122                                                                                                    |                                                                                                    |  |
| ACtrace                                                                                                    |                                                                                                    |  |

ضمن البروتوكولات ، قم بتحديد (IEE 802.11) ، ثم انقر فوق (Enable decryption) لإضافة مفتاح الشبكة ، ثم انقر فوق (Edit) ثم بعدها على (ecryption keys) لفتح النافذة لإضافة كلمات المرور و PSKs. كما في النافذة التالية :

| HiQnet                                                                                                    |                          |  |
|----------------------------------------------------------------------------------------------------|--------------------------|--|
| HISLIP<br>HL7<br>HNBAP<br>HP_ERM<br>HPFEEDS<br>HSMS<br>HSRP<br>HTTP<br>HTTP2<br>IAPP<br>IAX2<br>IB<br>ICAP<br>ICEP<br>ICMP<br>ICP<br>ICQ<br>IEEE 802.11 | IEEE 802.11 wireless LAN |  |
| IEEE 802.1AH                                                                                                    |                          |  |

حدد (wpa-psk) من القائمة ، ثم الصق مفتاحك. بعدها اضغط على Tab ، ثم احفظ بالنقر فوق (OK) . كما في النافذة التالية :

| wep<br>wpa-pwd<br>✓ wpa-psk<br>f7c1a67c97d232e44d | 39ce973a34f5463a77cae2eaf48c1e6f98          |
|---------------------------------------------------|---------------------------------------------|
|                                                   |                                             |
|                                                   |                                             |
|                                                   |                                             |
|                                                   |                                             |
|                                                   |                                             |
| + - Po                                            | /Users/skickar/.config/wireshark/80211_keys |
| Help                                              | Cancel OK                                   |

٥

بمجرد اكتمال ذلك ، انقر فوق (OK)في قائمة التفضيلات ، هنا ينبغي على Wireshark إعادة فحص جميع الحزم التي تم التقاطها ومحاولة فك تشفيرها. هذا قد لا يعمل لمجموعة متنوعة من الأسباب. لكني تمكنت من جعله يعمل في معظم الوقت من خلال التأكد من حصولي على مصافحة جيدة (EAPOL) والتبديل بين استخدام كلمة مرور الشبكة و PSK. إذا نجحت ، فيمكننا الانتقال إلى خطوة تحليل حركة المرور لاختيار التطبيقات قيد الاستخدام.

- م. البحث عن حزم DNS و HTTP : الآن وبعد أن قمنا بتجريد الحماية المحيطة بحركة المرور ، يمكن لـ Wireshark فك تشفير ها وإخبارنا عن الأجهزة الموجودة على شبكة Wi-Fi التي لدينا مصافحة للقيام بها في الوقت الفعلي. وتنقسم الى قسمين :
- طلبات DNS : لرؤية الحزم المهمة ، سنبدأ بطلبات DNS. التي تتأكد من التطبيقات و عناوين IP التي من المفترض أن تتصل بها لم تتغير. و هنا سيتم توجيههم إلى أسماء النطاقات التي تحتوي عادةً على اسم التطبيق ، مما يجعل من السهل مشاهدة التطبيق الذي يتم تشغيله على هاتف iPhone أو Android وتقديم الطلبات. وللاطلاع على هذه الطلبات ، سنستخدم مرشح الالتقاط ، DNS و مما يجعل مما سيرينا المسارات الأكثر وضوحًا التي يقوم التطبيق بتركها عبر شبكة iPi أو Wi-Fi. أو لأ ، قم بكتابة dns في المحارات في الأكثر وضوحًا التي يقوم التطبيق بتركها عبر شبكة iPi و Wi-Fi.

إذا كان هدفك وحيداً ، فقد ترى الرد :

Tinder calls the Tindersparks.com domain بالإضافة إلى الكثير من الخدمات الأخرى. وهذا الطلب هو واحد من الأكثر وضوحا. كما في النافذة التالية :

| 378903 205.894710                                                                                                    | Android.local                                                                                                    | 209.18.47.63                                                 | DNS       |
|----------------------------------------------------------------------------------------------------|----------------------------------------------------------------------------------------------------|--------------------------------------------------------------|-----------|
| 378904 205,894757                                                                                                    | Android.local                                                                                                    | 209, 18, 47, 62                                              | DNS       |
| 378949 205.941100                                                                                                    | 209.18.47.62                                                                                                    | Android.local                                                | DNS       |
| 378950 205.941146                                                                                                    | 209.18.47.63                                                                                                    | Android.local                                                | DNS       |
| 382022 208.199861                                                                                                    | Android.local                                                                                                    | 209.18.47.63                                                 | DNS       |
| 382067 208.270314                                                                                                    | 209.18.47.63                                                                                                    | Android, local                                               | DNS       |
| 382162 208.356419                                                                                                    | Android.local                                                                                                    | 209.18.47.63                                                 | DNS       |
| 382172 208.357433                                                                                                    | 209.18.47.63                                                                                                    | Android.local                                                | DNS       |
| 382230 208.392068                                                                                                    | 209.18.47.63                                                                                                    | Android.local                                                | DNS       |
| 411508 230.773654                                                                                                    | Android.local                                                                                                    | 289.18.47.63                                                 | DNS       |
| 411565 230.804220                                                                                                    | Android.local                                                                                                    | 209.18.47.63                                                 | DNS       |
| 411572 230 805556                                                                                                    | Android local                                                                                                    | 789 18 47 63                                                 | DMS       |
| TEEE 902 11 0oc Data                                                                                                    |                                                                                                    |                                                              |           |
| ILLE 002.11 QUS Data,                                                                                                    | rugs: .pr.                                                                                                    |                                                              |           |
| Logical-Link Control                                                                                                    | rtagsp                                                                                                    |                                                              |           |
| Logical-Link Control<br>Internet Protocol Ver                                                                                                    | sion 4, Src: 209.18.47.63 (20)                                                                                                    | 9.18.47.63), Dst: Android.local (192.                        | 168.0.67) |
| Logical-Link Control<br>Internet Protocol Ver<br>User Datagram Protoco                                                                                                    | rion 4, Src: 209.18.47.63 (20)<br>1, Src Port: domain (53), Dst                                                                                                    | 9.18.47.63), Dst: Android.local (192.<br>Port: 58124 (58124) | 168.0.67) |
| Logical-Link Control<br>Internet Protocol Ver<br>User Datagram Protoco<br>Domain Name System (r                                                                                                    | sion 4, Src: 209.18.47.63 (20)<br>l, Src Port: domain (53), Dst<br>esponse)                                                                                                    | 9.18.47.63), Dst: Android.local (192.<br>Port: 58124 (58124) | 168.0.67) |
| Logical-Link Control<br>Internet Protocol Ver<br>User Datagram Protoco<br>Domain Name System (r<br><u>IRequest In: 38216</u> ;<br>[Time: 0.035649000                                                                                                    | sion 4, Src: 209.18.47.63 (20)<br>1, Src Port: domain (53), Dst<br>esponse)<br>21<br>seconds]<br>-231                                                                                                    | 9.18.47.63), Dst: Android.local (192.<br>Port: 58124 (58124) | 168.0.67) |
| Logical-Link Control<br>Internet Protocol Ver<br>User Datagram Protoco<br>Domain Name System (r<br><u>IRequest In: 38216</u><br>[Time: 0.035649000<br>Transaction ID: 0x<br>> Flags: 0x8180 Stand<br>Questions: 1                                                                                                    | riggs: ipric<br>sion 4, Src: 209.18.47.63 (209<br>il, Src Port: domain (53), Dst<br>response)<br>21<br>seconds]<br>c221<br>dard query response, No error                                                                    | 9.18.47.63), Dst: Android.local (192.<br>Port: 58124 (58124) | 168.0.67) |
| Link Gos Data<br>Logical-Link Control<br>Internet Protocol Ver<br>User Datagram Protoco<br>Domain Name System (r<br><u>IRequest In: 38216</u> )<br>[Time: 0.035649000<br>Transaction ID: 0x.<br>> Flags: 0x8180 Stan<br>Questions: 1<br>Answer RRs: 9<br>Authority RRs: 0                                                                                                    | sion 4, Src: 209.18.47.63 (20)<br>hl, Src Port: domain (53), Dst<br>esponse)<br>21<br>seconds]<br>c221<br>dard query response, No error                                                                                     | 9.18.47.63), Dst: Android.local (192.<br>Port: 58124 (58124) | 168.0.67) |
| Logical-Link Control<br>Internet Protocol Ver<br>User Datagram Protoco<br>Domain Name System (r<br><u>IRequest In: 38216</u> ;<br>[Time: 0.035649000<br>Transaction ID: 0x;<br>Flags: 0x8180 Stand<br>Questions: 1<br>Answer RRs: 9<br>Authority RRs: 0<br>Additional RRs: 0                                                                                                    | sion 4, Src: 209.18.47.63 (209<br>1, Src Port: domain (53), Dst<br>esponse)<br>21<br>seconds]<br>c221<br>dard query response, No error                                                                                      | 9.18.47.63), Dst: Android.local (192.<br>Port: 58124 (58124) | 168.0.67) |
| Logical-Link Control<br>Internet Protocol Ver<br>User Datagram Protoco<br>Domain Name System (r<br><u>IRequest In: 38216</u><br>[Time: 0.035649000<br>Transaction ID: 0x.<br>> Flags: 0x8180 Stan<br>Questions: 1<br>Answer RRs: 9<br>Authority RRs: 0<br>Additional RRs: 0<br>> Queries                                                                                                    | sion 4, Src: 209.18.47.63 (20<br>1, Src Port: domain (53), Dst<br>esponse)<br>21<br>seconds]<br>c221<br>dard query response, No error                                                                                       | 9.18.47.63), Dst: Android.local (192.<br>Port: 58124 (58124) | 168.0.67) |
| Link Control<br>Logical-Link Control<br>Internet Protocol Ver<br>User Datagram Protoco<br>Domain Name System (r<br><u>[Request In: 38216]</u><br>[Time: 0.035649000<br>Transaction ID: 0x.<br>> Flags: 0x8180 Stand<br>Questions: 1<br>Answer RRs: 9<br>Authority RRs: 0<br>Additional RRs: 0<br>> Queries<br>> etl.tindersparks                                                                                                    | sion 4, Src: 209.18.47.63 (20)<br>hl, Src Port: domain (53), Dst<br>esponse)<br>21<br>seconds]<br>c221<br>dard query response, No error<br>com: type A, class IN                                                            | 9.18.47.63), Dst: Android.local (192.<br>Port: 58124 (58124) | 168.0.67) |
| Legical-Link Control<br>Logical-Link Control<br>Internet Protocol Ver<br>User Datagram Protoco<br>Domain Name System (r<br><u>IRequest In: 38216</u> ;<br>[Time: 0.035649000<br>Transaction ID: 0x;<br>Flags: 0x8180 Stan<br>Questions: 1<br>Answer RRs: 9<br>Authority RRs: 0<br>Additional RRs: 0<br>V Queries<br>v etl.tindersparks<br>Name: etl.tin                                                                                                    | sion 4, Src: 209.18.47.63 (20)<br>l, Src Port: domain (53), Dst<br>esponse)<br>21<br>seconds]<br>c221<br>dard query response, No error<br>s.com: type A, class IN<br>dersparks.com                                          | 9.18.47.63), Dst: Android.local (192.<br>Port: 58124 (58124) | 168.0.67) |
| Legical-Link Control<br>Internet Protocol Ver<br>User Datagram Protoco<br>Domain Name System (r<br><u>[Request In: 38216</u> ,<br>[Time: 0.035649000<br>Transaction ID: 0x;<br>Flags: 0x8180 Stand<br>Questions: 1<br>Answer RRs: 9<br>Authority RRs: 0<br>Additional RRs: 0<br>V Queries<br>v etl.tindersparks<br>Name: etl.tin<br>[Name Length:                                                                                                    | sion 4, Src: 209.18.47.63 (20)<br>vol, Src Port: domain (53), Dst<br>response)<br>21<br>seconds]<br>c221<br>dard query response, No error<br>c.com: type A, class IN<br>dersparks.com                                       | 9.18.47.63), Dst: Android.local (192.<br>Port: 58124 (58124) | 168.0.67) |
| Link Control<br>Logical-Link Control<br>Internet Protocol Ver<br>User Datagram Protoco<br>Domain Name System (r<br><u>[Request In: 38216]</u><br>[Time: 0.035649000<br>Transaction ID: 0x.<br>> Flags: 0x8180 Stan<br>Questions: 1<br>Answer RRs: 9<br>Authority RRs: 0<br>Additional RRs: 0<br>Additional RRs: 0<br>Additional RRs: 0<br>v Queries<br>v etl.tindersparks<br>Name: etl.tin<br>[Name Length:<br>[Label Count:                                                                                                    | sion 4, Src: 209.18.47.63 (20)<br>h, Src Port: domain (53), Dst<br>esponse)<br>21<br>seconds]<br>c221<br>dard query response, No error<br>c.com: type A, class IN<br>dersparks.com<br>20]<br>3]                             | 9.18.47.63), Dst: Android.local (192.<br>Port: 58124 (58124) | 168.0.67) |
| Legical-Link Control<br>Logical-Link Control<br>Internet Protocol Ver<br>User Datagram Protoco<br>Domain Name System (r<br><u>IRequest In: 38216</u> ;<br>[Time: 0.035649000<br>Transaction ID: 0x;<br>Flags: 0x8180 Stand<br>Questions: 1<br>Answer RRs: 9<br>Authority RRs: 0<br>Additional RRs: 0<br>VQueries<br>* etl.tindersparks<br>Name: etl.tindersparks<br>Name: etl.tindersparks | sion 4, Src: 209.18.47.63 (20)<br>l, Src Port: domain (53), Dst<br>esponse)<br>21<br>seconds]<br>c221<br>dard query response, No error<br>s.com: type A, class IN<br>dersparks.com<br>20]<br>31<br>Address) (1)             | 9.18.47.63), Dst: Android.local (192.<br>Port: 58124 (58124) | 168.0.67) |
| Legical-Link Control<br>Logical-Link Control<br>Internet Protocol Ver<br>User Datagram Protoco<br>Domain Name System (r<br><u>IRequest In: 38216</u><br>ITime: 0.035649000<br>Transaction ID: 0xx<br>Flags: 0x8180 Stand<br>Questions: 1<br>Answer RRs: 9<br>Authority RRs: 0<br>Additional RRs: 0<br>* etl.tindersparks<br>Name: etl.tim<br>[Name Length:<br>Label Count:<br>Type: A (Host<br>Class: IN (0x)                                                                                                    | sion 4, Src: 209.18.47.63 (20)<br>vol, Src Port: domain (53), Dst<br>response)<br>21<br>seconds]<br>c221<br>dard query response, No error<br>s.com: type A, class IN<br>dersparks.com<br>20]<br>31<br>Address) (1)<br>0001) | 9.18.47.63), Dst: Android.local (192.<br>Port: 58124 (58124) | 168.0.67) |

يعد استخدام Signal فكرة جيدة ، إلا أن استخدامه مع VPN يعد فكرة أفضل. السبب؟ لأنه يؤدي فتح الإشارة إلى إنشاء التبادل أدناه ، حيث يحدد بوضوح أن المستخدم يتواصل مع رسول مشفر.

| → 514808 282.592799 209.18.47.63                     | Android.local                          | DNS       |
|------------------------------------------------------|----------------------------------------|-----------|
| 557354 301.301935 Android.local                      | 209,18,47.63                           | DNS       |
| 558020 301.661302 209.18.47.63                       | Android.local                          | DNS       |
| 558055 301.667308 209.18.47.63                       | Android.local                          | DNS       |
| ▶ Frame 514808: 281 bytes on wire (2248 bits), 281 b | ytes captured (2248 bits) on interfac  | 2 0       |
| Radiotap Header v0, Length 48                        |                                        |           |
| B02.11 radio information                             |                                        |           |
| > IEEE 802.11 QoS Data, Flags: .pF.C                 |                                        |           |
| Logical-Link Control                                 |                                        |           |
| Internet Protocol Version 4, Src: 209.18.47.63 (20)  | 9.18.47.63), Dst: Android.local (192.) | 168.0.67) |
| > User Datagram Protocol, Src Port: domain (53), Dst | Port: 20568 (20568)                    |           |
| v Domain Name System (response)                      |                                        |           |
| [Request In: 514647]                                 |                                        |           |
| [Time: 0.053268000 seconds]                          |                                        |           |
| Transaction ID: 0x0572                               |                                        |           |
| ▶ Flags: 0x8180 Standard query response, No error    |                                        |           |
| Questions: 1                                         |                                        |           |
| Answer RRs: 6                                        |                                        |           |
| Authority RRs: 0                                     |                                        |           |
| Additional RRs: 0                                    |                                        |           |
| v Queries                                            |                                        |           |
| v textsecure-service.whispersystems.org: type A      | , class IN                             |           |
| Name: textsecure-service.whispersystems.org          | 9                                      |           |
| [Name Length: 37]                                    |                                        |           |
| [Label Count: 3]                                     |                                        |           |
| Type: A (Host Address) (1)                           |                                        |           |
| Class: IN (0x0001)                                   |                                        |           |
| ▶ Answers                                            |                                        |           |

يؤدي فتح التطبيق للاتصال بـ Uber إلى إنشاء الطلبات التي تراها أدناه.

| 1               | 643866 344.188208   | Android.local               | 209.18.47.62                             | DNS       |
|-----------------|---------------------|-----------------------------|------------------------------------------|-----------|
|                 | 644144 344.289428   | Android.local               | 209,18,47,62                             | DNS       |
|                 | 644509 344.419995   | Android.local               | 209.18,47,62                             | DNS       |
|                 | 644623 344,444673   | 209.18.47.63                | Android, Local                           | DNS       |
|                 | 644624 344.444719   | 209.18.47.63                | Android, local                           | DNS       |
|                 | 644625 344,444764   | 209.18.47.63                | Android, local                           | DNS       |
|                 | 644626 344,444809   | 209.18.47.63                | Android, local                           | DNS       |
|                 | 644627 344 444855   | 209.18.47.63                | Android, local                           | DNS       |
|                 | 644628 344 444988   | 200 18 47 63                | Android local                            | DAIS      |
| ▶ Fra           | me 644623: 233 byte | es on wire (1864 bits), 233 | bytes captured (1864 bits) on interface  | 2 0       |
| ► Rad           | iotap Header v0, L  | ength 44                    |                                          |           |
| ▶ 802           | .11 radio informat  | ion                         |                                          |           |
| ► IEE           | E 802.11 QoS Data,  | Flags: .pF.C                |                                          |           |
| > Log           | ical-Link Control   |                             |                                          |           |
| ► Int           | ernet Protocol Ver  | sion 4, Src: 209.18.47.63 ( | 209.18.47.63), Dst: Android.local (192.1 | 168.0.67) |
| ► Use           | r Datagram Protoco  | . Src Port: domain (53), D  | st Port: 6958 (6958)                     |           |
| T Don           | ain Name System (re | sponse)                     |                                          |           |
| 11/1/10/2010/10 | Request In: 640552  | 1                           |                                          |           |
| -               | Time: 1.650836000   | seconds]                    |                                          |           |
|                 | Transaction TD: 0x0 | f4a                         |                                          |           |
|                 | Flags: 0x8180 Stand | and query response. No erro |                                          |           |
| 1 1             | Questions: 1        | and query response; no erre |                                          |           |
|                 | Ancuer PRc · A      |                             |                                          |           |
|                 | Authority PPc: 1    |                             |                                          |           |
|                 | Additional PPc: 0   |                             |                                          |           |
|                 | Querier             |                             |                                          |           |
|                 | wertes              | come tune AAAA class Th     |                                          |           |
|                 | Vones co aby?       | com: type AAAA, class IN    |                                          |           |
|                 | Name: cn-prix2.     | cre.uber.com                |                                          |           |
|                 | Iname Length:       | 201                         |                                          |           |
|                 | Laber Count:        | 4]                          |                                          |           |
|                 | Type: AAAA (IF      | V6 Address) (28)            |                                          |           |
| 02.3            | Class: IN (0x0      | 2001)                       |                                          |           |
| P .             | Authoritative names | ervers                      |                                          |           |

HTTP Packets : بعد ذلك ، يمكننا أن نرى أن هناك العديد من طلبات الويب غير الأمنة باستخدام مرشح التقاط ملات الذ تحتوي عوامل تصفية الالتقاط هذه على معلومات مثل useragent ، والتي سوف تخبرنا بنوع الجهاز المتصل. كما يمكننا فحص ذلك عن طريق النقر فوق (packets) ثم النقر على علامة التبويب فحص ذلك عن طريق النقر فوق (http المثال ادناه ، يمكننا رؤية طلبات HTTP غير الأمنة إلى خادم الدردشة. ما هو هذا ؟ انه مجرد فحص الحزمة وحل المجال ، wechat يعلي المواب على علامة المتعال المتعال ولي على على على على على على معلومات مثل عن طريق النقر فوق (backet) فحص ذلك عن طريق النقر فوق (backet) معلومات مثل المتعال .

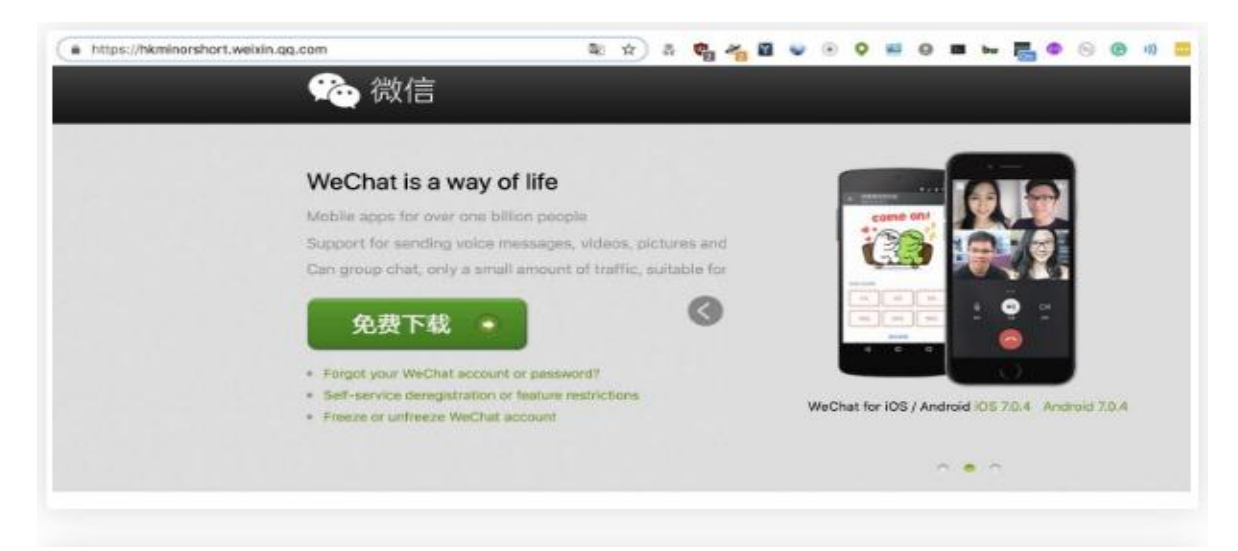

إذا كنا نريد أن نرى كل شيء ، فيمكننا النقر فوق علامة تبويب قائمة (Statistics) وتحديد (Resolved Addresses) لرؤية جميع المجالات التي تم حلها خلال فترة الالتقاط. يجب أن تكون هذه قائمة تضم الخدمات التي يتصل بها الجهاز عبر التطبيقات التي تعمل عليه. كما في النافذة التالية :

| 🖻 💿 🔵 🗾 🛋 Wi   | reshark · Resolved Addresses · /var/folders/n1/l_2ynlx91lv57t122lq8lkyh0000gn |
|----------------|-------------------------------------------------------------------------------|
| 24 225 240 172 |                                                                               |
| 54.225.240.175 | constitute version 199925126 ou unit 1 old anagonaut con                      |
| 74 125 142 100 | apps/tyer-web-10100/51/0.eu-west-1.etb.amazonaws.com                          |
| 74.125.142.100 | mobile-glack.l.google.com                                                     |
| 52 0 00 206    | www.google.com                                                                |
| 52.9.00.200    | etb-p-gtu-dts-uwi-964236364.us-west-1.etb.ama20naws.com                       |
| 34.233.233.10/ | events-enopoint-j-obooo2941.us-east-1.etb.amazonaws.com                       |
| 33.227.224.91  | ch-phx2.cte.uber.com                                                          |
| 15.35.99.0     | alwor83br95ng.cloudfront.net                                                  |
| 151.101.66.133 | contig2.mparticle.com                                                         |
| 23.53.253.29   | el69/3.a.akamaleoge.net                                                       |
| 54.225.133.120 | Settings.crashtytics.com                                                      |
| 210.58.193.202 | googleapis. L.google.com                                                      |
| 52.31.14.184   | appsrlyer-web-7-644333284.eu-west-1.elb.amazonaws.com                         |
| 52.31.109.158  | appstlyer-web-7-644333284.eu-west-1.elb.amazonaws.com                         |
| 54.243.211.28  | settings.crashlytics.com                                                      |
| 54.235.130.153 | settings.crashlytics.com                                                      |
| 52.1.179.65    | a92c0bbf24f7811e985630ec70d216ec-405837804.us-east-1.elb.amaz                 |
| 172.217.4.138  | googleapis.l.google.com                                                       |
| 54.225.208.144 | settings.crashlytics.com                                                      |
| 172.217.5.212  | venmopics.appspot.com                                                         |
| 172.217.14.110 | android.l.google.com                                                          |
| 54.153.16.101  | elb-p-gld-dls-uw1-984238364.us-west-1.elb.amazonaws.com                       |
| 13.35.99.100   | cdn.branch.io                                                                 |
| 35.169.3.40    | textsecure-service.whispersystems.org                                         |
| 108.128.134.25 | appsflyer-web-10-1289156558.eu-west-1.elb.amazonaws.com                       |
| 54.171.104.162 | appsflyer-web-10-1289156558.eu-west-1.elb.amazonaws.com                       |
| 54.197.255.121 | events-endpoint-j-660082941.us-east-1.elb.amazonaws.com                       |
| 50.19.124.76   | settings.crashlytics.com                                                      |
| 13.35.103.215  | d1w2poirtb3as9.cloudfront.net                                                 |

Wireshark يجعل شبكات Wi-Fi شيئاً محفوفًا بالمخاطر

قد يبدو هذا النوع من المراقبة القاهرة ، وإذا كنت ترغب في منع هذا النوع من التطفل ، يجب أن تحصل على VPN مثل Mullvad أو PIA الذي يسمح لك بإخفاء حركة المرور المحلية وراء تشفير قوي. في مكان قد تفعل فيه شيئًا حساسًا عبر اتصال البيانات ، يجب عليك أيضًا استخدام البيانات الخلوية كلما كان ذلك ممكنًا لمنع هذا النوع من الهجوم.